H8S/2378F スタータキット取扱説明書

H8S/2378F Evaluation Environment

Telectronic

目 次

注意事項 本書を必ずよく読み、ご理解された上でご利用下さい 1 概要 2 仕様 2 製品内容 2 マイコンボード HSB8S2378ST 2 モニタソフトについて 2 サンプルプログラムについて 2 マイコン詳細仕様について 2 ボード配置図 3 スイッチ・ジャンパについて3 H8S/2378F のモード設定について 4 本キットご利用のステップについて 4 CD 収録ファイルのインストールについて 4 「HyperTerminal」を使ったモニタ操作 5 「HyperTerminal」の起動と接続設定 5 モニタを使用した拡張 SRAM への転送 6 転送可能ファイル形式 6 MOT ファイルの転送例 6 デモプログラムの動作について 6 HyperTerminal での主なコマンドの使い方 6 G ユーザプログラムの実行 6 L ユーザプログラム (MOT ファイル) のダウンロード 6 D ダンプメモリ 7 M メモリ内容の表示・変更 7 モニタソフトのヘルプ表示 7 HSB8S2378ST コネクタ信号表 8 寸法図 9

評価用 SW・LED 回路図 9

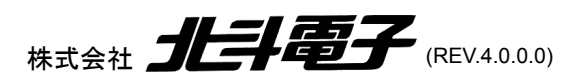

## 注意事項 本書を必ずよく読み、ご理解された上でご利用下さい

# 【ご利用にあたって】

- 1. 本製品をご利用になる前には必ず取扱説明書をよく読んで下さい。また、本書は必ず保管し、使用上不明な点がある場合は再読 し、よく理解して使用して下さい。
- 2. 本書は本キットのマイコンボードの使用方法及び付属ソフトについて説明するものであり、ユーザーシステムは対象ではありません。
- 3. 本製品はルネサス エレクトロニクス社製フラッシュメモリ内蔵マイコンヘプログラムを書き込み、デバッグすることを学習するためのキットです。この目的以外でのご利用は堅くお断りします。特に産業用途において商品への組み込み等を行った場合、保証及びサポートは行いません。
- 4. 弊社は安全にご利用戴く為に検討・対策を行っておりますが、潜在的な危険・誤使用については全てを予見できません。本書に記載されている警告が全てではありませんので、お客様の責任で理解・判断し正しく安全にご利用下さい。
- 5. 実装マイコンの製品、製品仕様は予告無く変更することがございます。最終的な設計に際しては、事前にルネサス エレクトロニク スもしくは特約店等へ最新の情報をご確認いただきますとともに、ホームページなどを通じて公開される情報に常にご注意下さい。
- 6. 本製品を使用される際は、ルネサス エレクトロニクスのホームページにて必ず当該マイコンのテクニカルアップデートを入手し、 最新の情報を確認して下さい。
- 7. 弊社マイコンボードと添付 CD に収録されております開発環境と書き込みソフトウエアは、評価用につきマニュアル掲載分以外の 動作保証は致しかねます。御了承下さい。
- 8. 本書及び製品は著作権及び工業所有権によって保護されており、全ての権利は弊社に帰属します。本書の無断複写・複製・転載はできません。
- 9. 弊社のマイコンボードの仕様は全て使用しているマイコンの仕様に準じております。マイコンの仕様に関しましては製造元にお問い合わせ下さい。弊社製品のデザイン・機能・仕様は性能や安全性の向上を目的に、予告無しに変更することがあります。また価格を変更する場合や本書の図は実物と異なる場合もありますので、御了承下さい。
- 10.本製品のご使用にあたっては、十分に評価の上ご使用下さい。
- 11.未実装の部品に関してはサポート対象外です。お客様の責任においてご使用下さい。

## 【限定保証】

1.弊社は本製品が頒布されているご利用条件に従って製造されたもので、本書に記載された動作を保証致します。
 2.本製品の保証期間は購入戴いた日から1年間です。

# 【保証規定】

#### 保証期間内でも次のような場合は保証対象外となり有料修理となります

- 1. 火災・地震・第三者による行為その他の事故により本製品に不具合が生じた場合
- 2. お客様の故意・過失・誤用・異常な条件でのご利用で本製品に不具合が生じた場合
- 3. 本製品及び付属品のご利用方法に起因した損害が発生した場合
- 4. お客様によって本製品及び付属品へ改造・修理がなされた場合

# 【免責事項】

弊社は特定の目的・用途に関する保証や特許権侵害に対する保証等、本保証条件以外のものは明示・黙示に拘わらず一切の保証 は致し兼ねます。また、直接的・間接的損害金もしくは欠陥製品や製品の使用方法に起因する損失金・費用には一切責任を負いま せん。損害の発生についてあらかじめ知らされていた場合でも保証は致し兼ねます。ただし、明示的に保証責任または担保責任を 負う場合でも、その理由のいかんを問わず、累積的な損害賠償責任は、弊社が受領した対価を上限とします。本製品は「現状」で販 売されているものであり、使用に際してはお客様がその結果に一切の責任を負うものとします。弊社は使用または使用不能から生 ずる損害に関して一切責任を負いません。

保証は最初の購入者であるお客様ご本人にのみ適用され、お客様が転売された第三者には適用されません。よって転売による第 三者またはその為になすお客様からのいかなる請求についても責任を負いません。 本製品を使った二次製品の保証は致し兼ねます。

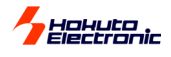

## 概要

本キットは、ルネサス エレクトロニクス製 H8S/2378F を実装した評価用キットです。デバッグインタフェースやマイコン内蔵 ROM へのプログラム書 込みインタフェース、RS232C インタフェース等、すぐにご利用戴けるマイコンボードにサンプルプログラム、簡易モニタが付属します。 マイコンソケット仕様\*製品は、マイコンの載せ換えによる互換マイコンの評価やフル ICE でのご活用も可能です。

\*ソケット仕様は別価格となりますのでご注意下さい 発注型名…H8S/2378F スタータキット-S

| 仕様         製品内容         マイコンボード HSB8S2378ST         マイコンボード HSB8S2378ST         1 枚         DC 電源ケーブル(2P 片側圧着済 30cm)         1 本         専用 RS232C ケーブル(Dsub9P 仕様)         1 本         IIC I/F 用ケーブル(4P 片側圧着済 50cm)         2 本         回路図         1 部         ※取扱説明書は PDF ファイルにて CD 内に収録されています。 |         |                     |       |                       | 付属 C<br>・<br>・ | D について<br>18S/2378F スタ・<br>demo デ・<br>ー こ ram RA<br>ー こ rom RC<br>manual 取 | ータキット<br>モプログラム<br>AM への転送用(付属モニタソフト)<br>DM への転送用<br>扱説明書(PDF) |    |
|----------------------------------------------------------------------------------------------------|---------|---------------------|-------|-----------------------|----------------|----------------------------------------------------------------------------|----------------------------------------------------------------|----|
| マイコンボー                                                                                                    | ド HSB   | 8S2378ST            |       |                       |                |                                                                            |                                                                |    |
| マイコン                                                                                                    | H8S/2   | 378F (HD64          | F2378 | RVFQ34V FP-144H       | ) 内蔵 ROI       | M 512KB 内蔵                                                                 | RAM 32KB                                                       |    |
| 20.04                                                                                                    | ※H8S/2  | 2378RFには動作<br>Un 中壮 | Fモードと | してモード 1~5、7 の 6 種類あ   | り、切替えをMI       | D 端子で行います。 <del>.</del>                                                    | 具体的な切替えは後述スイッチの項をご参照下さ                                         | い。 |
|                                                                                                    |         |                     |       |                       | :)             |                                                                            |                                                                |    |
| 払張SRAM                                                                                                    | RIRW    | 0416DSB-21          |       | 回 512KB(256K×16D      | IT)            |                                                                            |                                                                |    |
| インタフェース                                                                                                    | FLASH   | I/F(20P) 内蔵         | ROM   | <b>「込み用</b> ※弊社オンボード」 | ブログラマ FL/      | ASH2•FLASHMAT                                                              | FE5V1·FM-ONE がご利用可能です                                          |    |
|                                                                                                    | H-UDI   | I/F (14P) 7         | 「ンチッフ | フエミュレーション対応デバ         | <b>ツカ用</b> ※ルネ | ペサス エレクトロニク                                                                | 7ス製 E10A 動作確認済み                                                |    |
|                                                                                                    | RS232C  | (10P) SCI           | 付馬    | RS232C ケーフル用(付属       | ケーフル:10        | P⇔Dsub9P)                                                                  |                                                                |    |
|                                                                                                    | IIC I/F | (4P×2) ※            | 付属通信  | 「ケーフルは適合コネクタ片側」       | 王看済みです         |                                                                            |                                                                |    |
| 電源                                                                                                    | DC3.3   | V                   |       | * _ • _ ·             |                |                                                                            |                                                                |    |
| マイコンソケッ                                                                                                    | ット      | -S 付のソケ             | ット仕根  | 時のみ IC149-144-14      | 45-B5 (Ш-      | -電機)                                                                       |                                                                |    |
| コネクタ型名                                                                                                    | J1      | 拡張バス                | (60P) | XG4C-6031 (オムロン)      | 適合コネクタ         | XG4M-6030                                                                  | (オムロン)または準拠品                                                   |    |
|                                                                                                    | J2      | I/O                 | (40P) | H310-040P(Conser)     | 適合コネクタ         | FL40A2FO                                                                   | (OKI 電線)または準拠品                                                 |    |
|                                                                                                    | J3      | FLASH I/F           | (20P) | H310-020P (Conser)    | 適合コネクタ         | FL20A2FO                                                                   | (OKI 電線)または準拠品                                                 |    |
|                                                                                                    | J4      | I/O                 | (40P) | H310-040P(Conser)     | 適合コネクタ         | FL40A2FO                                                                   | (OKI 電線)または準拠品                                                 |    |
|                                                                                                    | J5      | DC電源入力              | (2P)  | CLP2502-0101F(SMK)    | 適合コネクタ         | W-A3202-2B#01                                                              | I (SMK)                                                        |    |
|                                                                                                    | J6      | H-UDI               | (14P) | H310-014P(Conser)     | 適合コネクタ         | FL14A2FO                                                                   | (OKI 電線)または準拠品                                                 |    |
|                                                                                                    | J8      | PIO                 | (20P) | H310-020P (Conser)    | 適合コネクタ         | FL40A2FO                                                                   | (OKI 電線)または準拠品                                                 |    |
|                                                                                                    | J9      | RS232C              | (10P) | H310-010P(Conser)     | 適合コネクタ         | FL10A2FO                                                                   | (OKI 電線)または準拠品                                                 |    |
|                                                                                                    | J10•11  | IIC0-IIC1           | (4P)  | CLP2504-0101F(SMK)    | 適合コネクタ         | W-A3204-2B#01                                                              | 1 (SMK)                                                        |    |

※J1 はオムロン製もしくは互換品、J2・J3・J4・J6・J8・J9はConser 製もしくは互換品を使用。(ML 規格準拠 2.54 ピッチボックスプラグ 切欠 中央1箇所)

#### モニタソフトについて

出荷時に簡易モニタ MONITOR.MOT を内蔵 ROM へ書込み済みです。HyperTerminal 等 シリアル通信ソフトを使用して、内蔵 RAM へのプログラム転送やダンプ、メモリ内容の表示 等が可能です。MONITOR.MOT は RXD1・TXD1 を使用します。J9 から付属 RS232C ケ ーブルを使用して PC の RS232C ポートへ接続します。モニタ転送できるファイル形式は MOT ファイルです。

#### サンプルプログラムについて

サンプルプログラムLED\_SWを参考ソースとMOTファイルがそれぞれ収録されております。

LED D1 から順に LED 点滅し、ボード上評価用スイッチで当該 LED を点灯する

尚、収録は RAM、ROM2種のフォルダをご用意しております。RAM フォルダ内ファイルはプログラムをモニタ戴く為、MONITOR.MOT を使用した内蔵 RAM への転送、実行してお試し頂くサンプルです。

ROM フォルダ内ファイルは内蔵 ROM へ書込む際にご利用下さい。内蔵 ROM への転送に は弊社オンボードプログラマ FLASH2・FLASHMATE5V1・FM-ONE がご利用戴けます。

#### マイコン詳細仕様について

実装マイコンの仕様詳細はルネサス エレクトロニクス H8S/2378F ハードウェアマ ニュアルをご参照下さい。

URL http://www.renesas.com/jpn/

| H8S/2378                | F メモリマップ             |
|-------------------------|----------------------|
| H' 000000               | 内蔵 ROM               |
| H'7FFFFF                | (512KB)              |
| H' 800000               | 外部アドレス空間             |
| H' 1FFFFF               |                      |
| H' 200000               | └<br>「エリア1 拡張 SRAM ↓ |
| H'27FFFF                | (256K × 16bit)       |
|                         |                      |
| H'FF3FFF                |                      |
| H' FF4000               | 内藏 RAM(16KB)         |
| H'FF9FFF                | /外部アドレス空間            |
|                         |                      |
| H' FFC000               | リザーブ領域               |
|                         |                      |
| H' FFFDOOO<br>H' FFFRFF | 外部アドレス空間             |
| H' FEECOO               | 中却してしたこと             |
| H' FFFEFF               | 内部 1/0 レジスダ          |
| H' FFFF00               | 外部アドレス空間             |
| H'FFFF1F                |                      |
| H' FFFF20               | 内部 1/0 レジスタ          |
| H' FFFFFF               |                      |
|                         |                      |

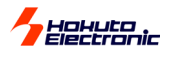

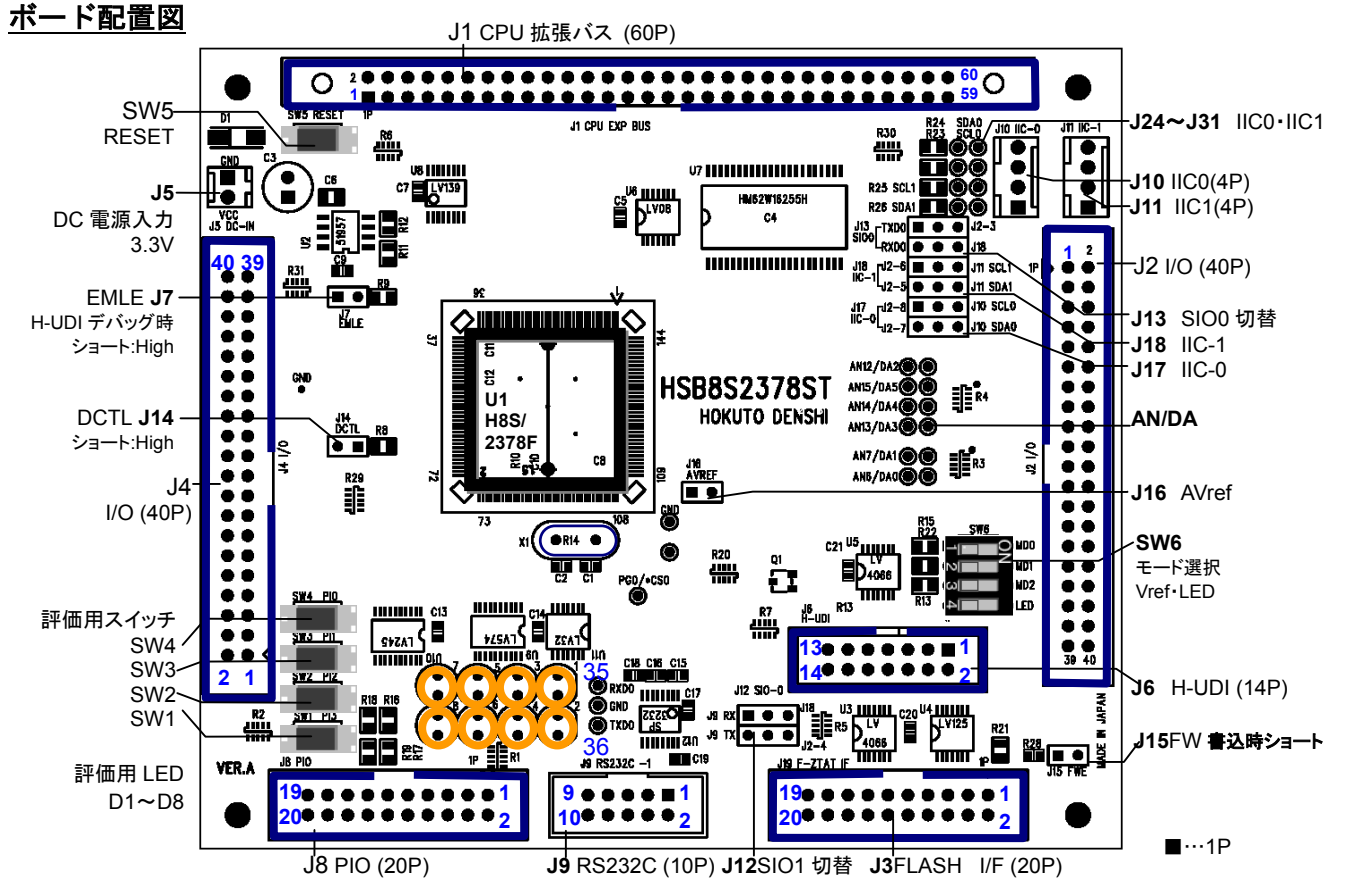

※J3 FLASH I/F(20P)は基板上のシルクでは J19 F-ZTAT I/F となっておりますのでご注意下さい ※積層セラミックコンデンサ 0.1μF C1608JB1H104K(TDK) 左記に値する部品もしくは、同等品を使用しています

123

466

#### スイッチ・ジャンパについて

| SW1 | _     | PI3 | 接続マイコン端子 | (76) | PD3/D11 |   | SW6-1 | MD1 | ご利用に応じて設定します |
|-----|-------|-----|----------|------|---------|---|-------|-----|--------------|
| SW2 | 評価用   | Pl2 | 接続マイコン端子 | (75) | PD2/D10 | : | SW6-2 | MD2 | ON…L OFF…H   |
| SW3 | スイッチ  | PI1 | 接続マイコン端子 | (74) | PD1/D9  |   | SW6-3 | MD3 | ※後述モードの項参照   |
| SW4 | _     | PI0 | 接続マイコン端子 | (73) | PD0/D8  | : | SW6-4 | LED | LED 使用時…ON   |
| SW5 | RESET |     |          |      |         |   |       |     |              |

| J7  | EMLE 切替 オンチップエミュレーション時ショート: High ※ <b>その他の操作時はオープン*でご利用下さい</b>                          |
|-----|-----------------------------------------------------------------------------------------|
| J12 | SCI1切替 FWF=I の時                                                                         |
|     | BXD1 (U1 139)・・・・ 1-2ショート★J9 BS232C 5へRS232Cレベル 2-3 ショートで J3ELASH インタフェース 17 ヘ ITTL レベル |
|     | TXD1 (U1 141)···· 4-5ショート★J9 RS232C 3へRS232Cレベル 5-6ショートで J3FLASH インタフェース 15 ヘ ITTL レベル  |
|     | ※FWE=Hでは J5_15・17・19 へ (回路図参照)                                                          |
| J13 | SCI0 切替                                                                                 |
|     | RXD0 (U1 142)・・・ 1-2ショートJ35へRS232Cレベル 2-3 ショート*J2 3 へ TTL レベル                           |
|     | TXD0 (U1_140)···· 4-5ショートJ36へRS232Cレベル 5-6 ショート★J18_5 へ TTL レベル ※J18 参照                 |
| J14 | DCTL切替 ショート:High・・・シンクロナスDRAM 専用クロックSDRAM Ø 出力                                          |
|     | シンクロナスDRAM インタフェースを使用しない場合は常にオープン*(DCTL=Low) この端子はマイコン動作中に変化させないで下さい                    |
| J15 | FWE 切替 ショート···FWE=L 内蔵 ROM 書込可能 オープン★…FWE=H 書込み不可 ※後述モードの項参照                            |
| J16 | A/D 変換基準電圧入力選択(通常 ON★: Vref=VCC) ON: VCC 使用 OFF:基準電圧を外部電源で J2_33 へ供給                    |
|     | 注意! J2_33 への電源供給をしないままマイコンに VCC を供給すると、マイコンを損傷することがありますのでご留意下さい                         |
| J17 | IIC0 切替                                                                                 |
|     | SCL0 1-2 ショート: J2_8 へ 2-3 ショート*: J10_2                                                  |
|     | SDA0 4-5 ショート: J2_7 へ 5-6 ショート*: J10_3 (回路図参照)                                          |
| J18 | IIC1 切替                                                                                 |
|     | SCL1 1-2 ショート: J2_6 へ 2-3 ショート*: J11_2                                                  |
|     | SDA1 4-5 ショート: J2_5 へ 5-6 ショート*: J11_3 (回路図参照)                                          |
|     |                                                                                         |

ジャンパは出荷時にジャンパプラグを装着しています。 製品出荷時は★印の設定でジャンパプラグを設定しております。 ショート…設定をよく確認の上、確実にジャンパプラグを装着して下さい オープン…プラグを片側のみピンに挿した状態で構いません

L=Low, H=High

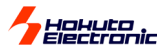

#### H8S/2378F のモード設定について

H8S/2378R は、モード 1~5、7の6 種類の動作モードがあります。動作モードはモード端子(MD2~MD0)の設定で決まります。※下表参照 外部拡張モードとして、モード 1、2、4 では外部メモリや周辺デバイスのアクセスが可能です。プログラム実行開始後にバスコントローラにより、外部アド レス空間をエリアごとに 8 bit または 16bit に設定できます。また、いずれか 1 つのエリアを 16 bit アクセス空間にすると 16 bit バスモードとなり、すべて のエリアを8 bit アクセス空間にすると8 bit バスモードとなります。モード7 は外部メモリおよび周辺デバイスへのアクセスをプログラム実行開始時に切 替えることができるシングルチップ起動拡張モードです。 詳細はルネサス エレクトロニクス H8S/2378F ハードウェアマニュアルをご参照下さい。 ۱h

| • | MCU 動作モード | 0:ON=Low、1:OF | FF=Hig |
|---|-----------|---------------|--------|
|   |           |               |        |

| エードタ  | フィコン動作エ | 内蔵             | 外部デー | タバス   | ジャンパ  | MD2    | MD1   | MD0   |       |
|-------|---------|----------------|------|-------|-------|--------|-------|-------|-------|
| r-a   | マイコン動作で |                |      |       | 最大値   | J15    | SW6-3 | SW6-2 | SW6-1 |
| モード 1 |         | 内蔵 ROM 無効拡張モード | 無効   | 16bit | 16bit | 0 オープン | 0 ON  | 0 ON  | 1 OFF |
| モード 2 |         | 内蔵 ROM 無効拡張モード | 無効   | 8bit  | 16bit | 0 オープン | 0 ON  | 1 OFF | 0 ON  |
| モード 3 | アドバンスト  | ブートモード         | 有効   | -     | 16bit | 1 ショート | 0 ON  | 1 OFF | 1 OFF |
| モード 4 | モード     | 内蔵 ROM 有効拡張モード | 有効   | 8bit  | 16bit | 0 オープン | 1 OFF | 0 ON  | 0 ON  |
| モード 5 |         | ユーザブートモード      | 有効   | -     | 16bit | 1 ショート | 1 OFF | 0 ON  | 1 OFF |
| モード 7 |         | シングルチップモード     | 有効   | -     | 16bit | 0 オープン | 1 OFF | 1 OFF | 1 OFF |

また、モード1、モード5のオンボードプログラミングモードでは、実装状態のマイコン内蔵 ROM ヘユー ザプログラムの書込みが可能です。弊社オンボードプログラマ FLASH2・FALSHMATE5V1・ FM-ONE をご利用の場合、モード 1 のブートモードで右記のように端子設定画面をご利用下さい。そ の他操作方法はオンボードプログラマそれぞれの取扱説明書をご参照下さい。

#### モードスイッチの操作はマイコン動作中には行わないで下さい

FWE・MD 端子操作は、必ずボード電源を OFF にするか、RESET ボタンを押しながら行って下 さい。

### 本キットご利用のステップについて

#### Step1 プログラムを作成

まず、エディタ等にてユーザプログラムを用意します。 付属 CD 収録のサンプルプログラムは、ルネサス エレクトロ ニクス純正コンパイラのご利用を前提にソースが収録されて <mark>います。プ</mark>ログラムをご用意頂く際にソースファイル内の記述 をご参照頂くことが可能です。

モニタプログラムやオンボードプログラマ対応ファイル形式は MOT ファイルです。MOT ファイルを生成可能なコンパイラを ご用意下さい。

<mark>収録のBATファイルはMOT</mark>ファイルを生成するファイル構成 と手順として参照することができます。

サンプルプログラムのフォルダ内 BAT ファイル ① C ファイルをコンパイル⇒ OBJファイル生成 ② SRC ファイルをアセンブル⇒ OBJ ファイル生成 ③ 複数の OBJ ファイルをリンク⇒ ABS ファイル生成 ④ ABS ファイルをコンバート⇒ MOT ファイル生成

#### Step2 簡易モニタを使用して拡張 SRAMへ転送した プログラムをモニタする

MD1 Ζ NC I/O0 SIO1 切替\* L

ご利用時の端子設定

設定

Н

Z

7

端子 名称

FWE

MD0

I/O1

1/02 Ζ NC \*切替回路で、ブートモード・SIO1 を J3 へと 選択(回路図参照)

FLASH2 FLASHMATE5V1 FM-ONE

マイコン端子

NC

NC

本ボードで接続されている

4

モード切替\*

L=Low, H=High, Z=High-Z

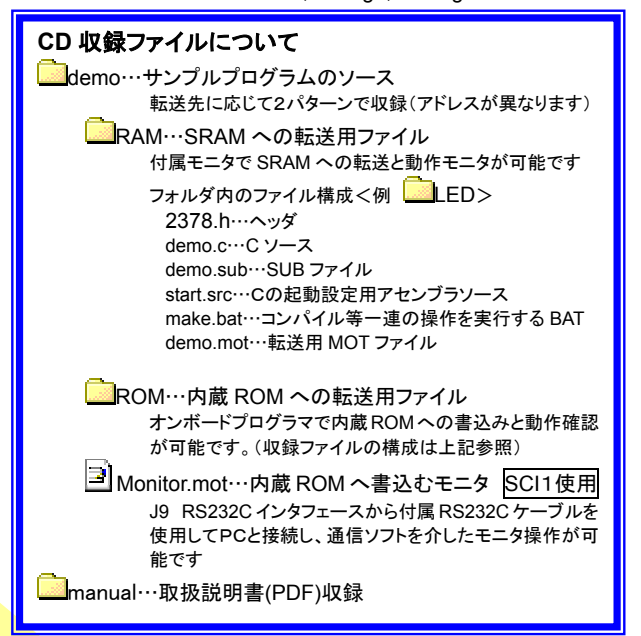

<mark>出荷時内蔵 ROM へ書込済み簡易モニタ monitor.mot は通信ソフトを介して、</mark>ユーザプログラムのモニタが可能です。MOTファイルを拡張 SRAM へ転送し、ダンプ等簡易的なデバッグが可能です。シリアル通信ソフトの基本的な操作方法は Windows 標準添付の HyperTerminal を使用した操作例で後述します。併せて、収録サンプルでの動作確認や簡単なモニタ方法もご案内します。 ※次章参照

MONITOR.MOT は RXD1・TXD1 を使用します。J9RS232C インタフェースから付属 RS232C ケーブルを使用して PC の RS232C ポートへ接続します。MONITOR.MOT は内蔵 ROM への書込みを行った場合消去されます。再度ご利用の場合は CD 収録の MONITOR.MOT を、オンボードプログラマを使用して内蔵 ROM へ書込む操作が必要となります。

#### マイコン内蔵ROMへユーザプログラムを書込む Step3

いよいよ内蔵 ROM ヘプログラムを書込み、動作確認を行います。簡易モニタで内容を確認したプログラムを内蔵 ROM へ書 込むように変更し、再度MOTファイルを生成します。具体的な書込み操作はオンボードプログラマ取扱説明書をご覧下さい。 オンボードプログラマ取扱説明書 弊社 WEB サイトには最新版取扱説明書 PDF が掲示されています。 URL: http://www.hokutodenshi.co.jp

## CD 収録ファイルのインストールについて

適宜、ご利用の PC へ収録ファイルをコピーしてご利用下さい。

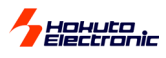

## 「HyperTerminal」を使ったモニタ操作

マイコン書込み済みのモニタソフト MONITOR.MOT は、PC との RS232C 通信でご利用可能です。Windows に標準装備されてい る HyperTerminal ハイパーターミナルを通信ソフトの例として、モニタ の操作方法を説明します。

 接続 PC COM ポート ←付属専用 RS232C ケーブル→ J9 RS232C

 ジャンパ・スイッチ モード 7 ・ SCI1
 SW6-1…OFF SW6-2…OFF SW6-3…OFF J7(EMLE)…オープン
 J12(SCI1 切替)…J9 側 1-2 ショート・4-5 ショート J14…Don't Care

#### 「HyperTerminal」の起動と接続設定

「HyperTerminal」がインストールされていない場合は、Windowsの マニュアルかヘルプをご参照の上、インストールをして下さい

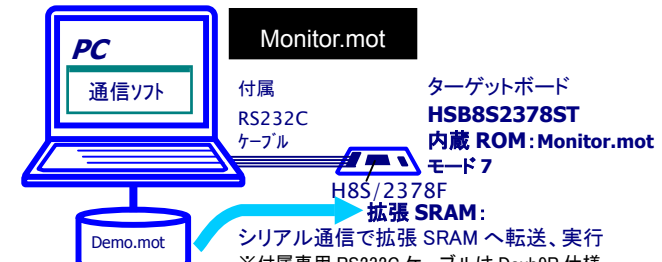

※付属専用 RS232C ケーブルは Dsub9P 仕様

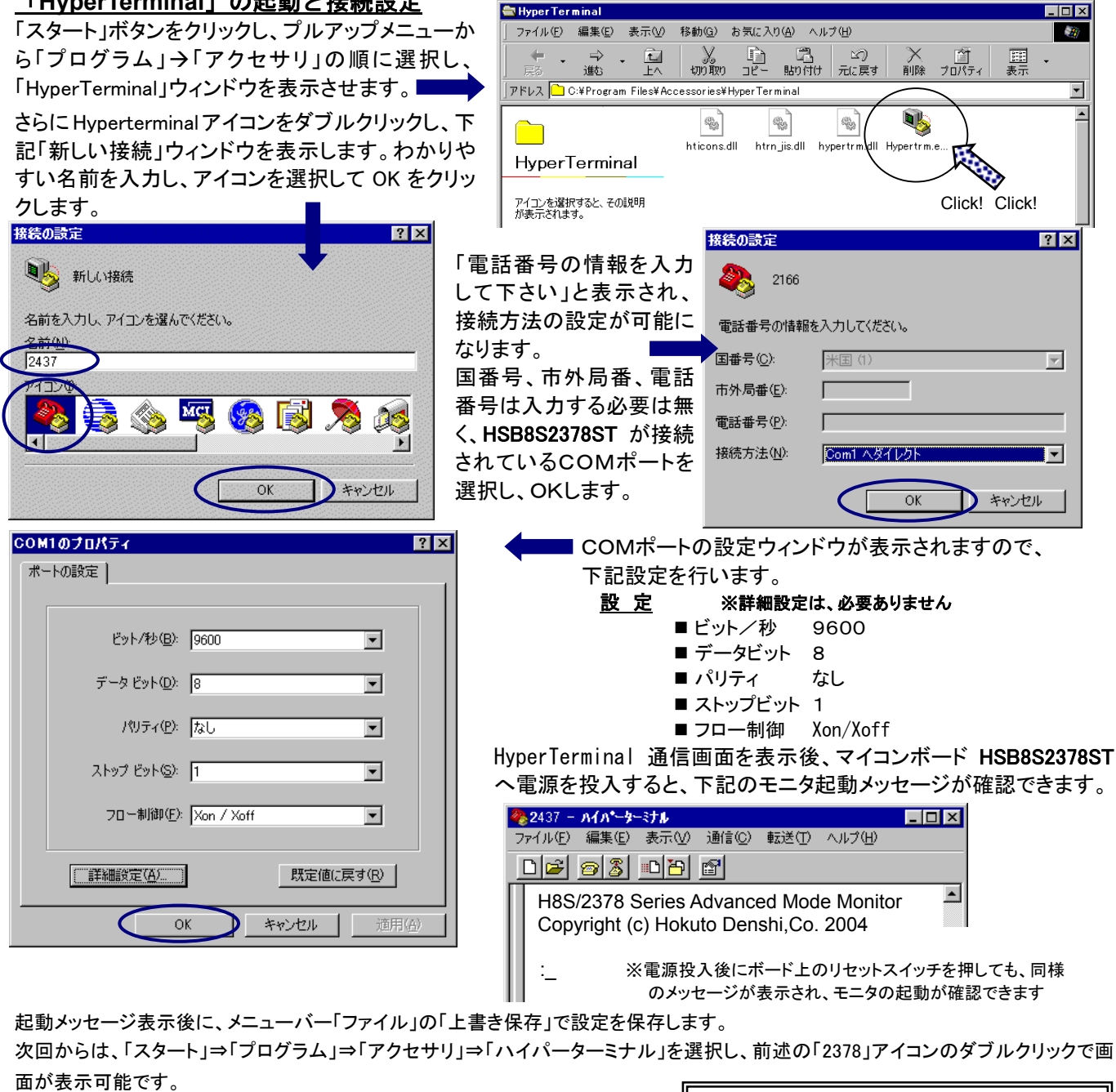

HyperTerminal の詳しい使用方法は HyperTerminal のヘルプをご参照下さい。 また、HyperTerminal 以外の一般的なターミナルソフトでも、同様の通信パラメー タでモニタを使用することができます。 ◆ C O M ポート選択やプロパティ設定に間違いはないでしょうか?
 ◆他のプログラムで既に該当C O M ポートを使用中でないでしょうか?

うまくいかない場合は…

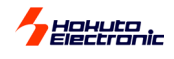

#### <u>モニタを使用した拡張 SRAM への転送</u> 転送可能ファイル形式

付属簡易モニタソフト MONITOR.MOT を使用して転送可能 なユーザプログラムのファイル形式は、ルネサス エレクトロ ニクス製純正コンパイラで生成される MOT ファイル(モトロ ーラ形式)です。

#### MOT ファイルの転送例

ここではサンプルプログラム demo.mot を転送して動作する 方法を取り上げます。まず、RAM フォルダ・LED フォルダ内の demo.mot を転送します。

①前項の HypaerTerminal のハード接続でボード電源を投入し、
 PC 上に HyperTerminal を起動すると MONITOR.MOT が起動します

2)コマンド「L」を入力、リターンキーを押し、マイコンボード がユーザプログラム転送待ち状態となったら、メニューバー の「転送」より「テキストファイルの送信」を選択すると、ファ イル選択ウィンドウを表示します

③全てのファイルを表示させ、送信する MOT ファイル名を 選択し、OK ボタンをクリックしてファイル転送を開始します

④正常終了時はハイパーターミナルのモニタ画面上に、ロー ドアドレスを表示し、待ち受け状態に戻ります。

:L Top Address=200000 End Address=2002B5

#### モニタソフトのヘルプ表示

: \_\_ の待ち受け状態で、「?」を入力し Enter を押すと、 コマンドー覧が表示されます。また、同様にコマンドに 「?」を付けて Enter をするとそのコマンドのヘルプが表示 されます。

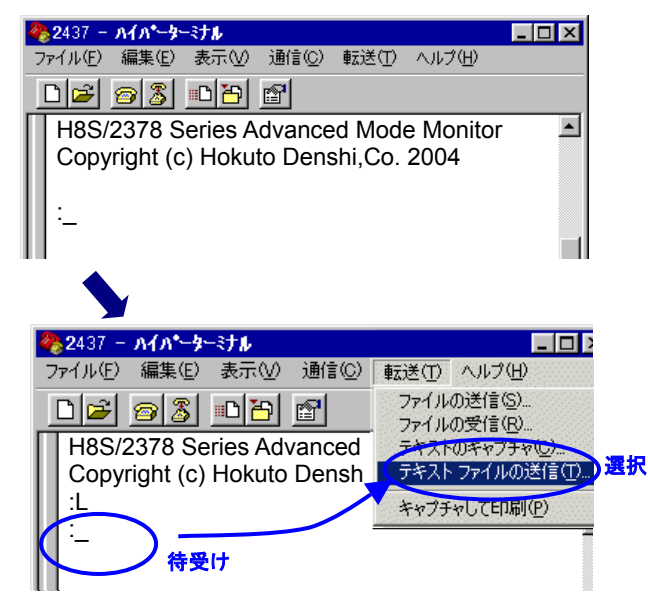

#### デモプログラムの動作について

転送完了のアドレス表示を確認されましたら、ボード上 LED が D1 から順に伝滅します。評価用スイッチ SW 1・SW2・SW3・SW4 を押すと、 当該 LED が点灯します。

#### 【ご購入時及びご利用の中でのボード動作確認方法】

ご購入時のマイコンボード動作確認として、またご利用の中でマイコンボードのご検証も上記デモプログラムをお試し下さい。 出荷時マイコン内蔵 ROM へ書込まれております MONITORT.MOT を使用して、LED\_SW.MOT を拡張 SARM へ転送し、ご検証下さい。 ※出荷時 MONITOR.MOT は内蔵 ROM へ書込み済みですが、一旦消去された場合はオンボードプログラマ等にて CD 収録 MONITOR.MOT を再度、内蔵 ROM へ書込み行います

#### 操作手順

前頁 HyperTerminal 接続・設定より準備を行い、RAM フォルダ・LED フォルダ内 demo.mot を SRAM へ転送し、実行します。

#### <u>HyperTerminal での主なコマンドの使い方</u>

シリアル通信ソフトとして Windows 標準添付の HyperTerminal の主なコマンドは次の通りです。詳細はインストールされている HyperTerminal ヘルプ等をご参照下さい。

#### G ユーザプログラムの実行

| コマンド                                         | 例                                            |
|----------------------------------------------|----------------------------------------------|
| : G 〈アドレス〉 Enter                             | H'4000400 よりユーザプログ : G 400400 Enter<br>ラムを実行 |
| 〈 <b>アドレス</b> 〉:実行するユーザプログラムの先頭アドレス<br> <br> | 現在のプログラムカウンタより : G Enter<br>ユーザプログラムを実行      |

#### L ユーザプログラム (MOT ファイル) のダウンロード

| コマンド                                                              | 例   |       |                                                                                                    |
|-------------------------------------------------------------------|-----|-------|----------------------------------------------------------------------------------------------------|
| :L Enter<br>コマンド投入後ボードは入力待ちとなり、PCからプログ<br>ラムをテキストファイル送信でダウンロードします | : L | Enter | <br>Lを入力しEnterを押して、HyperTerminal<br>メニューから「テキストファイルの送信」<br>を選択、送信ファイルを選択して「開く」<br>をクリックすると送信が開始されます |

| ) ダンプメモリ                             |                                                                                                    |
|--------------------------------------|----------------------------------------------------------------------------------------------------|
| コマンド                                 | 例                                                                                                    |
| : D <アドレス1> <アドレス2>;<ザイズ>            | <b>Enter</b> H' 1000 番地より、メモリ内容をダンプ                                                                                                    |
| く <b>アドレス1</b> >:<br>ダンプするメモリの先頭アドレス | : D 1000 Enter                                                                                                    |
| $\langle r \kappa 2 \rangle$         | <addr>         &lt;</addr>                                                                                                    |
| ダンプするメモリの最終アドレス(省略                   | 001000 5C 00 41 00 0C 86 66 66 56 20 58 10 2E 06 66 04 "¥.AffV Xf.<br>(001010 00 00 60 00 43 08 66 1C 00 00 7D 00 60 00 4A 08 "`.C.f}.`.J. |
| <b>くサイ☆</b> ∶表示単位の指定                 | 001020 66 62 00 00 7F 00 60 00 51 08 66 70 00 02 6A 18 "fb`.Q.fpj.                                                                         |
| B :1バイト単位<br>W :2バイト単位               | <アドレス2>を省略すると256バイト表示します                                                                                                    |
| L :4バイト単位<br>省略時 :1バイト単位             | 0010F0 00 00 73 00 D9 08 66 1C 00 00 7C 00 73 00 DA 08 "sf .s                                                                              |

● 以降 Enter のみで続き256バイト表示します

- サイズW(ワード単位)で表示を行う場合、先頭アドレスは偶数番地、最終番地は奇数番地です
- **<エラーメッセージ>** 先頭アドレスが奇数番地…「Invalid Start Address」、最終アドレスが偶数番地…「Invalid End Address」
- サイズL(ロングワード単位)で表示を行う場合、先頭アドレスは4 \* N番地、最終番地は4 \* N+3番地です
- Dコマンドで内蔵周辺機能のレジスタ領域を表示した場合、メモリ内容の16進数とASCIIコードの表示が異なること

があります

Hakuta

#### M メモリ内容の表示・変更

| コマンド                                                                                                    |                                                                                                    | 例                                                     |                                                                                                    |  |  |
|----------------------------------------------------------------------------------------------------|----------------------------------------------------------------------------------------------------|-------------------------------------------------------|----------------------------------------------------------------------------------------------------|--|--|
| 表示                                                                                                    | : M 〈アドレス〉〈サイズ〉 Enter<br>指定されたアドレスのメモリ内容を、〈<br>サイズ〉で指定した単位で表示<br>〈アドレス〉:<br>表示·変更を行うメモリの先頭アドレス<br>〈サイズ〉:表示·変更の単位指定<br>B :1バイト単位 | H'FFE501 番地とH'FFE502<br>番地の内容をH'AAとH'BC<br>に変更(バイト単位) | : M FFE500 Enter<br>FFE500 00 ? Enter<br>FFE501 3B ? AA Enter<br>FFE502 23 ? BC Enter<br>FFE503 D5 ? ^ Enter<br>FFE502 BC ? ^ Enter<br>FFE501 AA ? . Enter |  |  |
|                                                                                                    | W :2バイト単位<br>L :4バイト単位<br>省略時 :1バイト単位<br>                                                                                       | ワード単位の表示、変更                                           | :M FFE500;W Enter<br>FFE500 BCD5 ? 1234 Enter                                                                                                    |  |  |
| ☆〜<br>次のメモリ<br>前のメモリ<br><データ>変更<br>Mコマンド終了                                                                                       | :Enter<br>:^Enter<br>: <データ>Enter<br>:.Enter ←ピリオド                                                                              | ロングワード単位の表示、<br>変更                                    | : M FFE500; L <u>Enter</u><br>FFE500 BCD567D1 ? 12345678 Enter                                                                                             |  |  |
| <ul> <li>● Mコマンドではメモリ内容の変更の際にベリファイエラーが検出されると、再び当該アドレスの内容を表示して入力待ち状態となります</li> <li>● 内蔵周辺機能のレジスタ領域に対してはベリファイチェックを行いません</li> </ul> |                                                                                                    |                                                       |                                                                                                    |  |  |

#### モニタソフトのヘルプ表示

| コマンド一覧    |                          |  |  |  |
|-----------|--------------------------|--|--|--|
| : ? Enter | : の待ち受け状態で、「?」を入力し Enter |  |  |  |

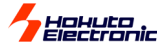

## HSB8S2378ST コネクタ信号表

#### J1 CPU 拡張バス(60P)

| NO. | 信号名                     | NO. | 信号名                     |
|-----|-------------------------|-----|-------------------------|
| 1   | - GND                   | 2   | - GND                   |
| 3   | 109 PG2/*CS2/*RAS2/*RAS | 4   | 110 PG3/*CS3/*RAS3/*CAS |
| 5   | - NC                    | 6   | 84 PF0/*WAIT            |
| 7   | - NC                    | 8   | - NC                    |
| 9   | 94 PF7/φ                | 10  | 3 P80/(*IRQ0)/*EDREQ2   |
| 11  | 40 NMI                  | 12  | 92 *RES <sup>(1)</sup>  |
| 13  | 90 PF6/*AS              | 14  | 87 PF3/*LWR             |
| 15  | 88 PF4/*HWR             | 16  | 89 PF5/*RD              |
| 17  | 31 PA7/A23/*IRQ7        | 18  | 30 PA6/A22/*IRQ6        |
| 19  | 29 PA5/A21/*IRQ5        | 20  | 28 PA4/A20/*IRQ4        |
| 21  | 27 PA3/A19              | 22  | 26 PA2/A18              |
| 23  | 24 PA1/A17              | 24  | 23 PA0/A16              |
| 25  | 22 PB7/A15              | 26  | 21 PB6/A14              |
| 27  | 20 PB5/A13              | 28  | 19 PB4/A12              |
| 29  | 17 PB3/A11              | 30  | 16 PB2/A10              |
| 31  | 15 PB1/A9               | 32  | 14 PC8/A8               |
| 33  | 13 PC7/A7               | 34  | 12 PC6/A6               |
| 35  | 11 PC5/A5               | 36  | 9 PC4/A4                |
| 37  | 8 PC3/A3                | 38  | 7 PC2/A2                |
| 39  | 6 PC1/A1                | 40  | 5 PC0/A0                |
| 41  | 80 PD7/D15              | 42  | 79 PD6/D14              |
| 43  | 78 PD5/D13              | 44  | 77 PD4/D12              |
| 45  | 76 PD3/D11              | 46  | 75 PD2/D10              |
| 47  | 74 PD1/D9               | 48  | 73 PD0/D8               |
| 49  | 71 PE7/D7               | 50  | 69 PE6/D6               |
| 51  | 68 PE5/D5               | 52  | 67 PE4/D4               |
| 53  | 66 PE3/D3               | 54  | 65 PE2/D2               |
| 55  | 64 PE1/D1               | 56  | 63 PE0/D0               |
| 57  | - VCC                   | 58  | - VCC                   |
| 59  | - GND                   | 60  | - GND                   |
|     |                         |     | (1)オープンコレクタでドライブ        |

#### J3 FLASH インタフェース (20P)

| NO | I/F  | 信号名                           | NO I/F | 信号名 |
|----|------|-------------------------------|--------|-----|
| 1  | *RES | 92 *RES                       | 2 GND  | GND |
| 3  | FWE  | - FWE <sup>(2)</sup>          | 4 GND  | GND |
| 5  | MD0  | - NC                          | 6 GND  | GND |
| 7  | MD1  | - NC                          | 8 GND  | GND |
| 9  | 1/00 | - I/O0 <sup>(2)</sup>         | 10 GND | GND |
| 11 | I/01 | - NC                          | 12 GND | GND |
| 13 | 1/02 | - NC                          | 14 GND | GND |
| 15 | TXD  | 141 P31/TxD1                  | 16 GND | GND |
| 17 | RXD  | 139 P33/RxD1/SCL1             | 18 Vin | VCC |
| 19 | SCK  | 137 P35/SCK1/SCL0/(*OE)/(CKE) | 20 Vin | VCC |
|    |      |                               |        |     |

※弊社オンボードプログラマ端子設定は動作モードの項をご覧下さい (2)回路図参照 

| J6  | H-UDI (14P)          |     |     |  |
|-----|----------------------|-----|-----|--|
| NO. | 信号名                  | NO. | 信号名 |  |
| 1   | 130 PG4/*BREQ0       | 2   | GND |  |
| 3   | 136 P53/*ADTRG/*IRQ3 | 4   | GND |  |
| 5   | 39 *WDTOVF           | 6   | GND |  |
| 7   | - (RES)              | 8   | VCC |  |
| 9   | 131 PG5/*BACK        | 10  | GND |  |
| 11  | 132 PG6/*BREQ        | 12  | GND |  |
| 13  | 92 *RES              | 14  | GND |  |
|     |                      |     |     |  |

※オンチップエミュレーション対応デバッグインタフェース

#### J9 RS232C (10P) NO. 信号名 NO. 信号名 2 NC 4 J9\_6 - NC 1 3 141 P31/TxD1 6 J9\_4 8 NC 5 139 P33/RxD1/SCL1 7 - NC 9 - NC 10 GND

#### J8 PIO (20P)

| NO. | 信号名            | NO. | 信号名            |
|-----|----------------|-----|----------------|
| 1   | GND -          | 2   | GND -          |
| 3   | PO0 73 PD0/D8  | 4   | PO1 74 PD1/D9  |
| 5   | PO2 75 PD2/D10 | 6   | PO3 76 PD3/D11 |
| 7   | PO4 77 PD4/D12 | 8   | PO5 78 PD5/D13 |
| 9   | PO6 79 PD6/D14 | 10  | PO7 80 PD7/D15 |
| 11  | PI0 79 PD6/D14 | 12  | PI1 80 PD7/D15 |
| 13  | PI2 77 PD4/D12 | 14  | PI3 78 PD5/D13 |
| 15  | PI4 75 PD2/D10 | 16  | PI5 76 PD3/D11 |
| 17  | PI6 73 PD0/D8  | 18  | PI7 74 PD1/D9  |
| 19  | GND -          | 20  | GND -          |

※詳細は回路図にてご確認下さい

| IIC パス    |     |                               |  |  |  |
|-----------|-----|-------------------------------|--|--|--|
| コネクタ      | NO. | 信号名                           |  |  |  |
|           | 1   | - VCC                         |  |  |  |
| 110 IIC 0 | 2   | 137 P35/SCK1/SCL0/(*OE)/(CKE) |  |  |  |
| (4P)      | 3   | 138 P34/SCK0/SCK4/SDA0        |  |  |  |
|           | 4   | - GND                         |  |  |  |
|           | 1   | - VCC                         |  |  |  |
| J11 IIC 1 | 2   | 139 P33/RxD1/SCL1             |  |  |  |
| (4P)      | 3   | 140 P32/RxD0/IrRxD/SDA1       |  |  |  |
|           | 4   | - GND                         |  |  |  |

#### スイッチ

| SW1   | 76 PD3/D11 |
|-------|------------|
| SW2   | 75 PD2/D10 |
| SW3   | 74 PD1/D9  |
| SW4   | 73 PD0/D8  |
| SW5   | 92 *RES    |
| SW6-1 | 143 MD0    |
| SW6-2 | 144 MD1    |
| SW6-3 | 1 MD2      |
| SW6-4 | LED        |
|       |            |

# スルーホール J22 107 PG0/\*CS0 J35 142 P30/TxD0/IrTxD <J13\_1> J36 140 P32/RxD0/IrRxD/SDA1<J13\_4>

注意!各コネクタのピン配列及びコネクタ切り欠き位置は、前述のボ ード配置図にて必ずご確認下さい 信号名称の前にマイコン端子番号が付記されています。 \*は負論理です。NC は未接続です。 ※J6 H-UDI I/F のコネクタピン番号とルネサス エレクトロニクスのコネクタとピン番号の数え方が一部異なる場合がございますのでご注意下さい。

| J | NO. |     | 信号名                                 | NO. |     | 信号名                                       |
|---|-----|-----|-------------------------------------|-----|-----|-------------------------------------------|
|   | 1   | -   | GND                                 | 2   | -   | GND                                       |
|   | 3   | 142 | P30/TxD0/IrTxD <j13_3></j13_3>      | 4   | 141 | P31/TxD1 <j12_6></j12_6>                  |
|   | 5   | 140 | P32/RxD0/IrRxD/SDA1 <j18_4></j18_4> | 6   | 139 | P33/RxD1/SCL1 <j18_1></j18_1>             |
|   | 7   | 138 | P34/SCK0/SCK4/SDA0 <j17_4></j17_4>  | 8   | 137 | P35/SCK1/SCL0/(*OE)/(CKE) <j17_1></j17_1> |
|   | 9   | 136 | P53/*ADTRG/*IRQ3                    | 10  | 135 | P52/SCK2/*IRQ2                            |
|   | 11  | 134 | P51/RxD2/*IRQ1                      | 12  | 133 | P50/TxD2/*IRQ0                            |
|   | 13  | 1   | GND                                 | 14  | -   | GND                                       |
|   | 15  | 128 | P97/AN15/DA5                        | 16  | 127 | P96/AN14/DA4                              |
| Γ | 17  | 126 | P95/AN13/DA3                        | 18  | 125 | P94/AN12/DA2                              |
|   | 19  | 124 | P93/AN11                            | 20  | 123 | P92/AN10                                  |
|   | 21  | 122 | P91/AN9                             | 22  | 121 | P90/AN8                                   |
|   | 23  | 120 | P47/AN7/DA1                         | 24  | 119 | P46/AN6/DA0                               |
|   | 25  | 118 | P45/AN5                             | 26  | 117 | P44/AN4                                   |
| Γ | 27  | 116 | P43/AN3                             | 28  | 115 | P42/AN2                                   |
| Γ | 29  | 114 | P41/AN1                             | 30  | 113 | P40/AN0                                   |
| Γ | 31  | -   | GND                                 | 32  | -   | GND                                       |
| Γ | 33  | 112 | Vref                                | 34  | 106 | P65/TMO1/*DACK1/*IRQ13                    |
| ſ | 35  | 105 | P64/TMO0/*DACK0/*IRQ12              | 36  | 104 | P63/TMCI1/*TEND1/*IRQ11                   |
| ſ | 37  | -   | VCC                                 | 38  | -   | VCC                                       |
| Γ | 39  | -   | GND                                 | 40  | -   | GND                                       |

J4 I/O (40P)

J2 I/O (40P)

| NO. |    | 信号名                           | NO. |    | 信号名                          |
|-----|----|-------------------------------|-----|----|------------------------------|
| 1   | -  | GND                           | 2   | -  | GND                          |
| 3   | 86 | PF2/*IRQ15/*LCAS/DQML         | 4   | 85 | PF1/*IRQ14/*UCAS/DQMU        |
| 5   | 83 | P62/TMCI0/*TEND0/*IRQ10       | 6   | 82 | P61/TMRI1/*DREQ1/*IRQ9       |
| 7   | 81 | P60/TMRI0/DREQ0/*IRQ8         | 8   | 61 | P85/(*IRQ5)/SCK3/*EDACK3     |
| 9   | 60 | P84/(*IRQ4)/*EDACK2           | 10  | 59 | P83/(IRQ3)/RxD3/*ETENDS      |
| 11  | 58 | P27/PO7/TIOCB5/(*IRQ15)       | 12  | 57 | P26/P06/TIOCA5/(*IRQ14)      |
| 13  | 56 | P25/PO5/TIOCB4/(*IRQ13)       | 14  | 55 | P24/PO4/TIOCA1/RxD4/(*IRQ12) |
| 15  | 54 | P23/PO3/TIOCD3/TxD4/(*IRQ11)  | 16  | 53 | P22/PO2/TIOCC3/(*IRQ10)      |
| 17  | 52 | P21/PO1/TIOCB3/(*IRQ9)        | 18  | 51 | P20/P00/TIOCA3/(*IRQ8)       |
| 19  | 49 | P17/PO15/TIOCB2/TCLKD/*EDRAK3 | 20  | 48 | P16/P014/TIOCA2/*EDRAK2      |
| 21  | 47 | P15/P013/TIOCB1/TCLKC         | 22  | 46 | P14/P012/TIOCA1              |
| 23  | 45 | P13/P011/TIOCD0/TCLKB         | 24  | 44 | P12/P010/TIOCC0/TCLKA        |
| 25  | 43 | P11/PO9/TIOCB0                | 26  | 42 | P10/P08/TIOCA0               |
| 27  | 37 | PH2/*CS6/(*IRQ6)              | 28  | 36 | PH1/*CS5/*RAS5/SDRAMφ        |
| 29  | 35 | PH0/*CS4/*RAS4/*WE            | 30  | 34 | P82/(*RQ2)/*ETEND2           |
| 31  | 33 | P81/(*IRQ1)/TxD3/*EDREQ3      | 32  | -  | NC                           |
| 33  | -  | NC                            | 34  | -  | NC                           |
| 35  | -  | NC                            | 36  | -  | NC                           |
| 37  | -  | VCC                           | 38  | -  | VCC                          |
| 39  | -  | GND                           | 40  | -  | GND                          |

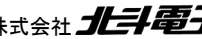

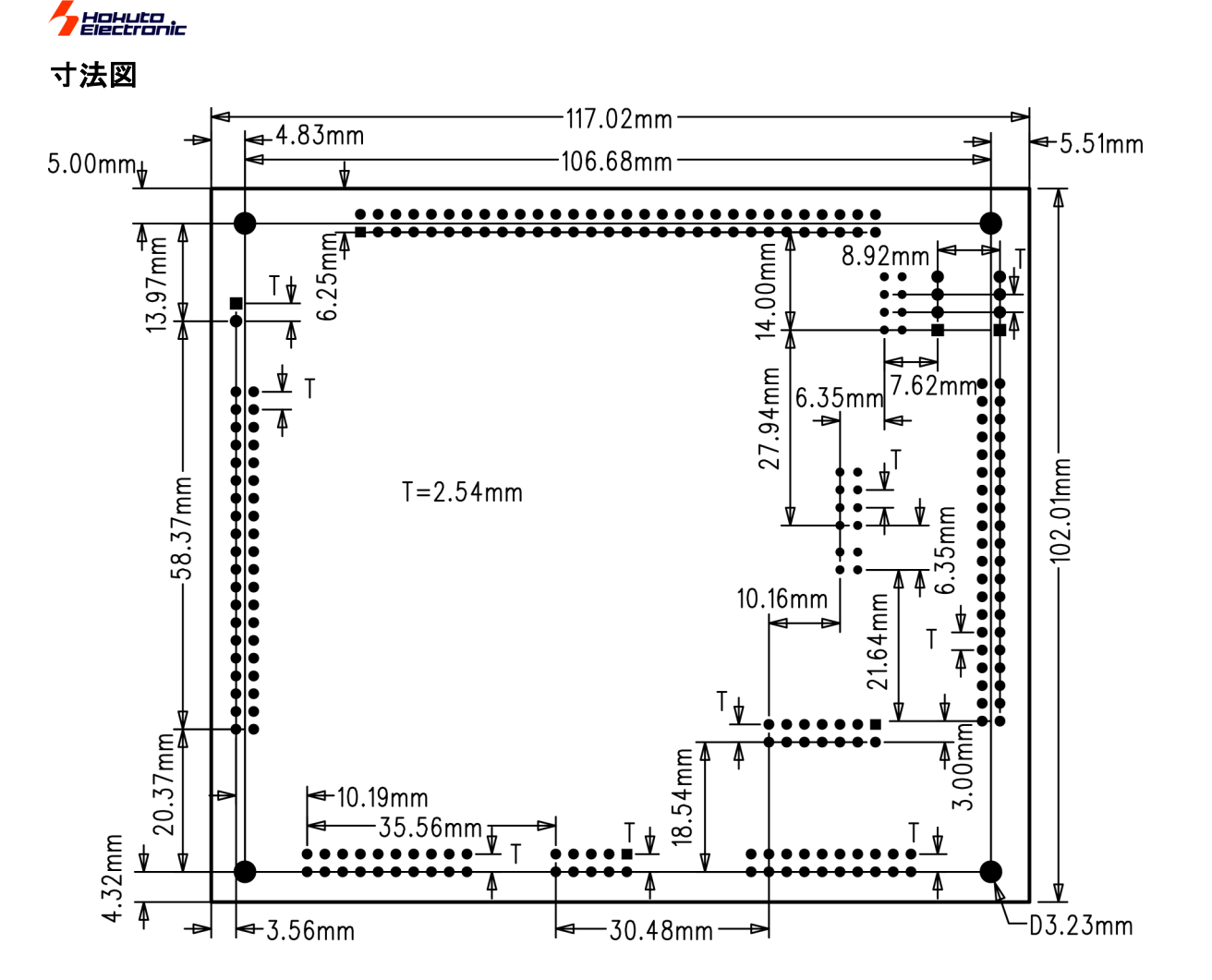

#### 評価用 SW・LED 回路図

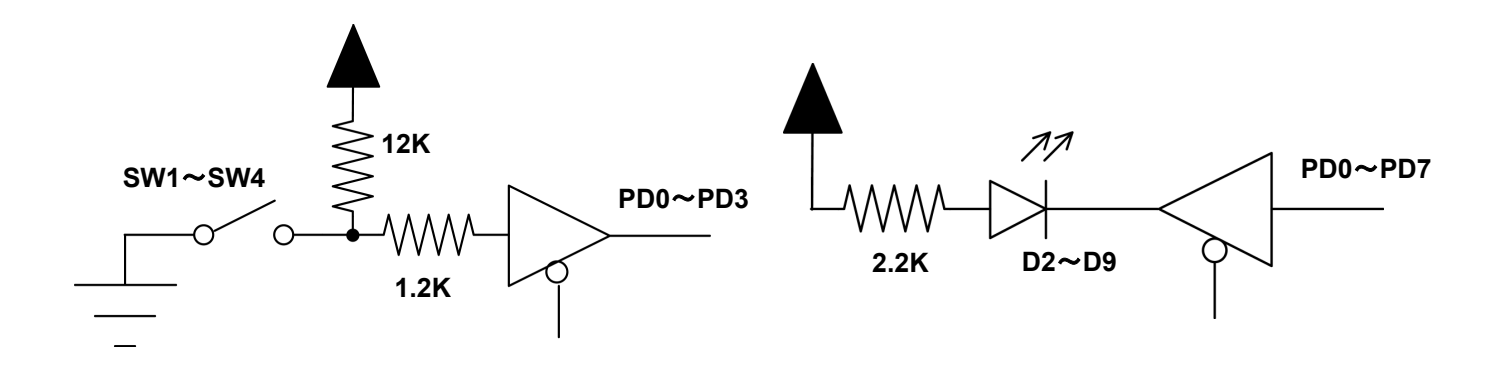

最新情報については弊社ホームページをご活用ください URL: http://www.hokutodenshi.co.jp F-ZTAT<sup>™</sup>は株式会社ルネサス エレクトロニクスの商標です。 Windows は Microsoft 社の商品です。ハイパーターミナルは Hilgraeve,Inc.社の登録商標です。 その他本マニュアル中の商品名は、各社の商標または登録商標です。

**H8S/2378F スタータ キット** 取扱説明書 © 2004-2014 北斗電子 Printed in Japan 2004 年 3 月 12 日初版発行 REV.4.0.0.0(140818) 発行 株式会社 **北斗電子** TEL 011-640-8800 FAX 011-640-8801 〒060-0042 札幌市中央区大通西 16 丁目 3 番地 7 e-mail:support@hokutodenshi.co.jp(サポート用)、order@hokutodenshi.co.jp(ご注文用) URL:http://www.hokutodenshi.co.jp